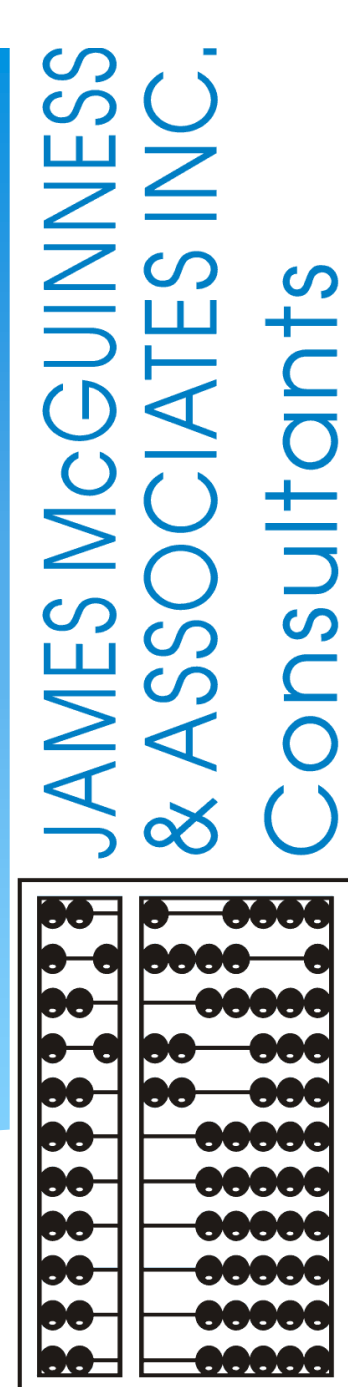

# CPSE Portal Credential Verification

### What is Credential Verification?

- \* A simple process to verify that the information about a Licensed Professional (OT, PT, SLP, OTA, PTA, LMSW, LCSW, etc.) is correctly entered in CPSE Portal.
- \* The individual's information that needs to be verified:
  - \* First Name, Last Name & Signature
  - \* Profession (OT, PT, SLP, ....),
  - \* License #,
  - \* Date of Licensure,
  - \* Date Registered Through
  - \* NPI #

### **Credential Verification**

- \* All providers licensed through the New York State Office of the Professions (Occupational Therapists, Physical Therapists, Licensed Clinical Social Workers, etc.) as well as non-licensed professionals that work under the direction of an SLP for speech therapy services (TSHH, TSSLD, etc.) provider will need to have their credentials verified.
- \* Verification means that someone (*the therapist and/or agency staff*) will need to review what is on file with the Office of Professions and the NPI Registry to ensure that the information in the Portal is correct and attest that the information is correct.
- \* Someone on the McGuinness Medicaid team will review and approve the verified information.

Medicaid@CPSEPortal.com

# Why Do We Need Credential Verification

- McGuinness has found too many instances of incorrect information in the CPSE Portal. This incorrect information then gets propagated to Medicaid, treatment logs, prescriptions, etc.
- \* Examples:
  - \* Therapist has Supervisor's license # listed instead of their own.
  - \* Therapist has Agency NPI listed instead of their own.
  - \* Therapist has typo in license number.
  - \* Therapist's name was changed, but CPSE Portal was not updated.
  - Therapist is listed as a Licensed Speech and Language Pathologist when they were not licensed (CFY / TSHH / TSSLD).
  - \* Therapist's license needs to be re-registered.

### Whose Credentials Need to be Verified

- \* For most Counties, only a licensed professional's credentials need to be verified. This includes SLP, OT, OTA, PT, PTA, LMSW, LCSW, etc. They can be found on <u>http://www.op.nysed.gov/</u>.
- \* Some Counties may also require non-licensed professionals (*teachers, school psychologists, etc.*) to verify their credentials. Many non-licensed professionals do not have NPI numbers so it becomes only a name verification.
- \* Individuals that are not licensed, but can work under the direction / supervision of a licensed professional will also need to verify their credentials. These include CFY, Limited Permit OT, Limited Permit PT, TSHH, TSSLD.

### Who Can Complete the Verification Process

- \* Any service provider that has a login to the CPSE Portal can verify their own credentials.
- \* A licensed professional that does not have a login to CPSE Portal (because their agency uploads data from another system), can also verify their own credentials using their NPI and license number.

\* An agency can verify the credentials of any service provider that works for them.

### Who "Should" Complete the Verification Process

- \* Ideally, the individual should verify their own credentials.
- However, it is really an agency preference. If the agency feels it is easier for their staff to do it for their therapists, that works. If they want to do it for some therapists but not others, that works too.

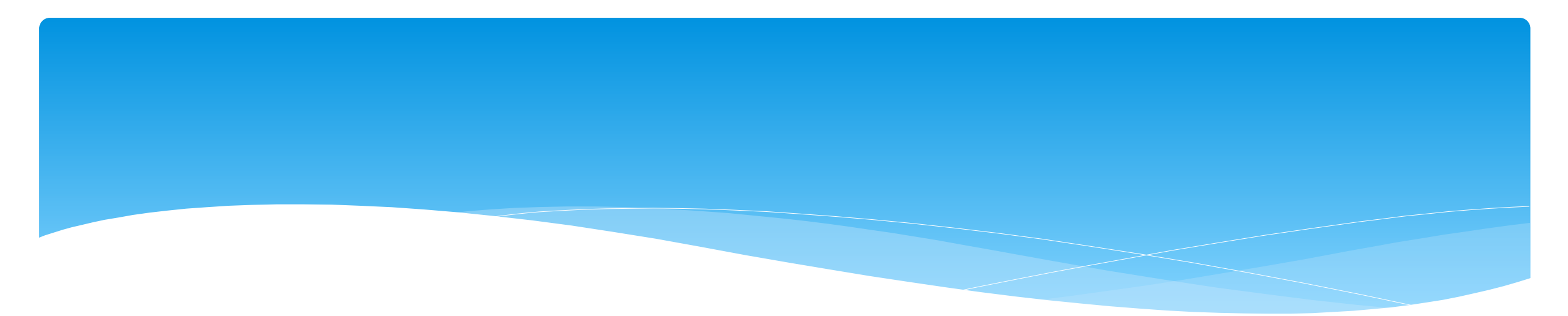

# **Credential Verification by Therapist with a Login**

Medicaid@CPSEPortal.com

# Credential Verification by Therapist with a Portal Login

- \* If therapists credentials need to be verified:
  - \* When therapist logs into their Portal account, their home page will show in red "REQUIRES VERIFICATION". Now click the "Verify" button.

|                                                                                                    |                                                                  | Hello, hafnersp                                                                                                    | eech . You are currently | logged in for KATHLINE GROG | AN (Logout)           | ASSOCIATES INC.<br>Consultants                                                                                                    |
|----------------------------------------------------------------------------------------------------|------------------------------------------------------------------|----------------------------------------------------------------------------------------------------|--------------------------|-----------------------------|-----------------------|----------------------------------------------------------------------------------------------------|
| Home File Transfer Activities eSTACs                                                                                                    | Attendance Billing                                               | Caseload Maintenance Cookup                                                                                                    | Documents                | Reports Medicaid            | People 🔹 My Account 🔻 | Knowledge Base                                                                                                    |
| Hide         User Profile         Username: hafnerspeech         First Name: Alexandra         Last Name: Hafner         Email: angeloch@hotmail.com.jmcguinness.com         Edit User Account         My Professional Profile         Name: KATHLINE GROGAN         NPI: 1598035529 (ALEXANDRA HAFNER)         My License(s)         Profession         License         Licensed Speech & Language Pathologist 021587         My signature         Meandra Hafner MSCCCSLP         Edit My Profile | iginal Registered<br>te Of Through License<br>ensure Date Lookup | Lookup Verification Status Verification Status Verification Verification Verificati | Hide<br>erify<br>tiy     |                             |                       | News Feed         View All Your Articles         Uploading Prescriptions (For Billing Admins) - New Order         Screen         2/8/2023       more         dismiss         Uploading Prescriptions (For Billing Admins) - New Order         Screen Knowledge Base Article         Uploading Prescriptions (For Therapists) - New Order Screen         2/8/2023       more         Uploading Prescriptions (For Therapists) - New Order Screen         Valoading Prescriptions (For Therapists) - New Order Screen         Knowledge Base Article         Credential Verification Internal Server Error RESOLVED         12/8/2022       more         dismiss         The credential verification where users were getting an         Internal Server Error has been resolved.         CPSE Portal not affected by Log4j exploit         12/14/2021       more         dismiss         CPSE Portal not affected by Log4j exploit |

# Verifying Name

- \* The screen will show the therapists first name, last name and how their signature should appear.
- \* Verify
  - \* The first name is their full first name and it is spelled properly.
  - \* The last name is their full (hyphenated, etc.) current (any name changes) last name
  - \* The signature is spelled out exactly as it would appear if the individual signed their professional name, with punctuation, titles, credentials, etc.

# Verifying Name

- \* Review First Name, if correct click "Verify"
- \* Review Last Name, if correct click "Verify"
- \* Review Signature, if correct click "Verify"
  - If the signature or credentials are missing,
     do not verify as this information needs to be updated.

After you click the red "verify" button, the status changes to green and says, "verified."

| verification |                         |        |
|--------------|-------------------------|--------|
|              |                         |        |
| First Name   | Casandra                | Verify |
| Last Name    | McKeon                  | Verify |
| Signature    | Casandra McKeon SLP-CCC | Verify |

| Verification |                         |          |
|--------------|-------------------------|----------|
| First Name   | Casandra                | Verified |
| Last Name    | McKeon                  | Verified |
| Signature    | Casandra McKeon SLP-CCC | Verified |

# Verifying License

- \* Compare the CPSE Portal information on left to NYS Office of the Professions on the right to verify it is the same person.
- \* You can edit/update your license #, date of licensure and registered through date.

|                       | nent Information          |                     |                  |                                |                                   |   |
|-----------------------|---------------------------|---------------------|------------------|--------------------------------|-----------------------------------|---|
| Enrollment Be         | gan Date: 02/05/2020      | Next Revalidation I | Date: 02/26/2025 |                                |                                   |   |
| Verification _        |                           |                     |                  |                                |                                   |   |
|                       |                           |                     |                  |                                |                                   |   |
| First Name            | KATHLINE                  |                     | Verify           | License Information From NYS   | SED Office of the Professions     |   |
| Last Name             | GROGAN                    |                     | Verify           | According to data retrieved on | 5/8/2023 9:39:06 AM               | U |
| Signature             | Alexandra Hafner MSCCC    | SLP                 | Verify           | Name                           | HAFNER ALEXANDRA                  |   |
|                       |                           |                     |                  | Address                        | WOODSTOCK NY                      |   |
| Profession            | Licensed Speech & Langu   | age Pathologist     | Verify           | Profession                     | Speech - Language Pathology (058) |   |
| License No            | 021587                    | Update              | Verify           | License Number                 | 021587                            |   |
| Date Of               | 12/15/2011                |                     |                  | Date Of Licensure              | December 15, 2011                 |   |
| Licensure             |                           |                     | - verily         | Registered through             | Date May 31, 2026                 |   |
| Registered<br>Through | 5/31/2023                 | Update              | Verify           | Status                         | REGISTERED                        |   |
|                       |                           |                     |                  |                                |                                   |   |
| NPI                   | 1598035529                |                     | Verify           |                                |                                   |   |
|                       |                           |                     | _                |                                |                                   |   |
|                       | I attest the above inform | mation is accurate  |                  |                                |                                   |   |
| -NPPES                |                           |                     |                  |                                |                                   |   |
| Click here for        | NPPES website             |                     |                  |                                |                                   |   |
| NPI 15980355          | 29 This NPL is            | s for an Individual |                  |                                |                                   |   |
| 15560555              | 23                        | individual          |                  |                                |                                   |   |
| First Name Al         | EXANDRA                   |                     |                  |                                |                                   |   |
| Last Name H/          | AFNER                     |                     |                  |                                |                                   |   |
| Credentials M         | S SLP                     |                     |                  |                                |                                   |   |
| One de referie la     |                           |                     |                  |                                |                                   |   |
| Credentials           | Needing verification      |                     |                  |                                |                                   |   |

# Verifying License

- The verification screen will display the NYS Office Of the Professions online verification page for the license number and profession entered into CPSE Portal. You will verify the following information:
  - \* Verify that the individual's profession and license # are correct in CPSE Portal by seeing that the NYS verification page shows the information for the same individual.
  - Verify that the Date of Licensure in CPSE Portal is correct by comparing to what NYS has on file.
    - \* This is the original date of license and should not be changed. Must match SED.
  - \* Verify that the "Registered Through" date in CPSE Portal is correct by comparing to what NYS has on file.
    - \* If the end date of the license is different, update the end date of the license now.

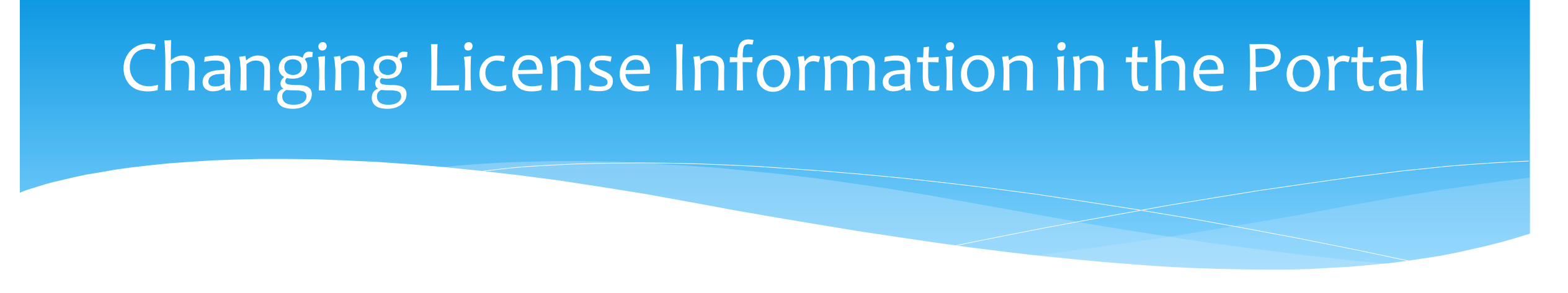

- \* The service provider can also correct this information under **My Account -> My Profile**.
- \* You can edit the license #, date of issue and registered through date on the verification screen.

### What if CPSE Portal name does not match NYS?

- \* The goal of verifications is to verify that the data in the CPSE Portal is correct.
- \* The NYS Office of the Professions displays a person's full name, which may include the middle name.
  - \* The goal is <u>not</u> to match the first and last name in CPSE Portal to the first last and middle name on the NYS website.
  - \* The goal is to make sure the first and last name in CPSE Portal are correct and that the license number is correct.
  - \* The question for verification is not whether they match, but whether the CPSE Portal has the correct information.

# If the name does not exactly match NYS because...

- \* NYS has a middle name, and the CPSE Portal does not, then there is no issue.
- \* Name is spelled incorrectly in CPSE Portal, then **correct it in CPSE Portal** before verifying that it is correct.
- Name is spelled incorrectly on the NYS website, the therapist should contact NYS to correct it.
- \* Therapist changed their name and it has not been updated in the CPSE Portal, **correct it in the CPSE Portal** before verifying that it is correct.
- \* Therapist changed their name and it has not been updated on the NYS website, then the therapist should **contact NYS** to have it corrected.

#### Name Change on NYS Office of the Professions

\* According to the New York State Office of Professions, http://www.op.nysed.gov/prof/geninfo.htm

"\*Once you are licensed, Education Law requires that you notify the Department of any change in your name or mailing address <u>within 30 days</u> of the change. Failure to do so may be considered professional misconduct. It may also delay renewal and result in late fees to renew the registration of a professional license."

#### \* To change your name with NYSED

http://www.op.nysed.gov/documents/anchange.pdf

# Verifying Your NPI #

- \* The screen will display the individual's information from the NPPES NPI registry.
- \* You should verify that:
  - The NPPES information is for an individual and
     NOT a corporation.
  - The NPPES information is for the same therapist that you are verifying, thus meaning their NPI is correct.

| NPPES                                        |  |
|----------------------------------------------|--|
| NPI 1689808842 This NPI is for an Individual |  |
| First Name CASANDRA                          |  |
| Last Name MCKEON                             |  |
| Credentials M.S. SLP-CCC                     |  |

### What if the information on NPPES Doesn't Match

We assume that at this point, you are sure that the name in the CPSE Portal is correct, so...

- \* Is the name from NPPES a corporation and not a person? If so, **do not verify** and contact the CPSE Portal Support team with the correct NPI.
- \* Is the name from NPPES an entirely different person? If so, **do not verify** and contact the CPSE Portal Support Team with the correct NPI.
- \* Is the name from NPPES the same person, but spelled incorrectly or not updated after a name change? If so, **you can verify** that the NPI is the correct NPI for the person, and the therapist should contact NPPES to update their information.
  - \* NPPES NPI Registry at 800-465-3203 or go to https://nppes.cms.hhs.gov/#/.

If the NPI # is wrong in CPSE Portal, how do I correct it?

\* You cannot change the NPI # in the Portal if it is wrong.

\* You must contact the Portal Help Desk support at Support@CPSEPortal.com

\* Or the Medicaid team at Medicaid@CPSEPortal.com with the correct NPI.

# If a therapist's name is wrong in CPSE Portal, how do I correct it?

- \* If the therapist has a login to CPSE Portal...
  - \* The therapist can log into their Portal account and make the change.
  - \* If they only work for one agency, that agency can change it.
  - If they work for multiple agencies, the therapist must log in and change it under My Account -> User Account Details.
- If the therapist does not have a login to the CPSE Portal, the agency can change it by going to People -> Service Provider Credential Listing, or the agency can contact the Medicaid team at Medicaid@CPSEPortal.com to change the name.

# When License Expires

Personal and F

- Go to **My Account > My Profile**. \*
- Under the Personal and Professional tab \* you will choose the Edit button.
- \* You will then receive the Edit License / Certification / Profession pop up box.
- \* You will enter your new license expiration date.
- \* You will **NOT** change the license Effective Date, as this date will remain your original license start date.

| ersonal and Professional                                    | User Information                 | Favorites 💌                                                                                    |                                           |                                             |                                           |                    |          |           |                       |            |                                       |        |      |        |
|-------------------------------------------------------------|----------------------------------|------------------------------------------------------------------------------------------------|-------------------------------------------|---------------------------------------------|-------------------------------------------|--------------------|----------|-----------|-----------------------|------------|---------------------------------------|--------|------|--------|
| Information in CPSE Databas                                 | e                                |                                                                                                |                                           |                                             |                                           |                    |          |           |                       |            |                                       |        |      |        |
| Last Name Geb                                               | auer                             |                                                                                                |                                           |                                             |                                           |                    |          |           |                       |            |                                       |        |      |        |
| First Name Bett                                             | у                                |                                                                                                |                                           |                                             |                                           |                    |          |           |                       |            |                                       |        |      |        |
| NPI 150                                                     | 8012717                          |                                                                                                |                                           |                                             |                                           |                    |          |           |                       |            |                                       |        |      |        |
| Signature, Title, and Credent<br>(e.g.: Mary Brown, CCC-SLP | ials Betty Gebauer<br>)<br>Updat | Speech Pathologi                                                                               | ist, CCC-SLP                              |                                             |                                           |                    |          |           |                       |            |                                       |        |      |        |
|                                                             |                                  |                                                                                                |                                           | Lice                                        | nses / Certifications / Prof              | essions [NY        | S Office | of the Pr | ofessions             |            |                                       |        |      |        |
|                                                             |                                  |                                                                                                |                                           |                                             | Description                               | Credential<br>Type | #        | State     | NY Profession<br>Code | From       | То                                    | Active |      |        |
|                                                             |                                  |                                                                                                |                                           | SLP                                         | Licensed Speech & Language<br>Pathologist | License            | 008342   | NY        | 058                   | 12/20/1994 | 4/30/2021                             | V      | Edit | Remove |
|                                                             |                                  |                                                                                                |                                           | Ad                                          | d                                         | 1                  |          |           |                       |            | · · · · · · · · · · · · · · · · · · · | _      |      |        |
|                                                             |                                  | Edit Licen                                                                                     | se / Certifica                            | tion                                        | Profession                                |                    |          |           |                       | 1          |                                       |        |      |        |
|                                                             |                                  | Profession<br>SLP - Lic<br>Credential<br>License N<br>Issuing Sta<br>Effective D<br>Expiration | n<br>Type<br>umber<br>ate<br>Date<br>Date | h & L<br>Lice<br>008<br>Nev<br>12/2<br>4/30 | anguage Pathologis<br>ense                | st (058)           |          |           | •                     |            |                                       |        |      |        |
|                                                             |                                  |                                                                                                |                                           |                                             |                                           |                    |          |           |                       | Save       |                                       |        |      |        |

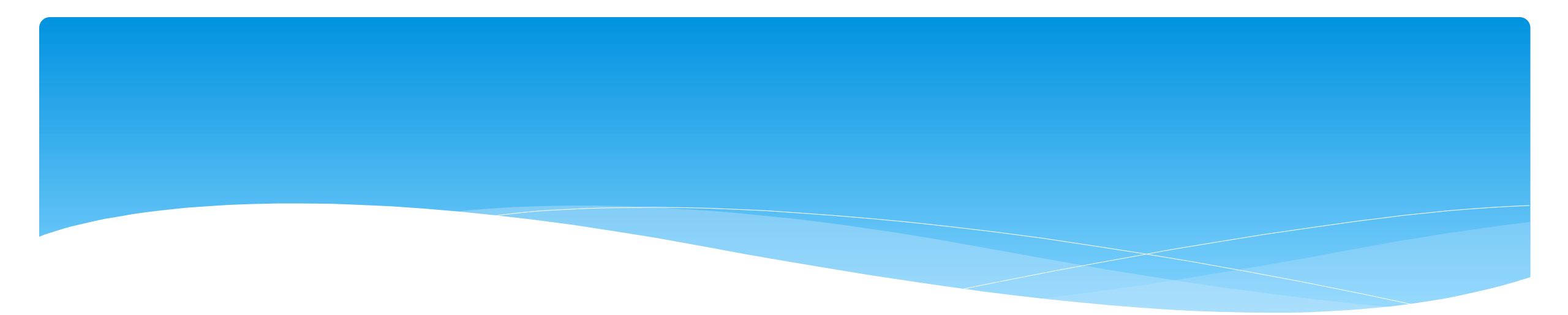

# Credential Verification by Therapist without a Login

Medicaid@CPSEPortal.com

# Credential Verification by Therapist without a Login

- \* Use the link below and complete the information on the login screen.
- \* Verify Credentials.

https://www.cpseportal.com/NonCPSEUserCredentialVerification/EnterCredentials.aspx

| CP PORTA<br>SE PORTA<br>Credential | /erification for Therapists without a CPSE Portal logi                                      | JAMES McGUIN<br>& ASSOCIATES<br>Consultants |
|------------------------------------|---------------------------------------------------------------------------------------------|---------------------------------------------|
| NPI<br>Profession<br>License #     | NPI and License Please Enter your NPI and LicenseSelect Profession  Proceed to Verification |                                             |

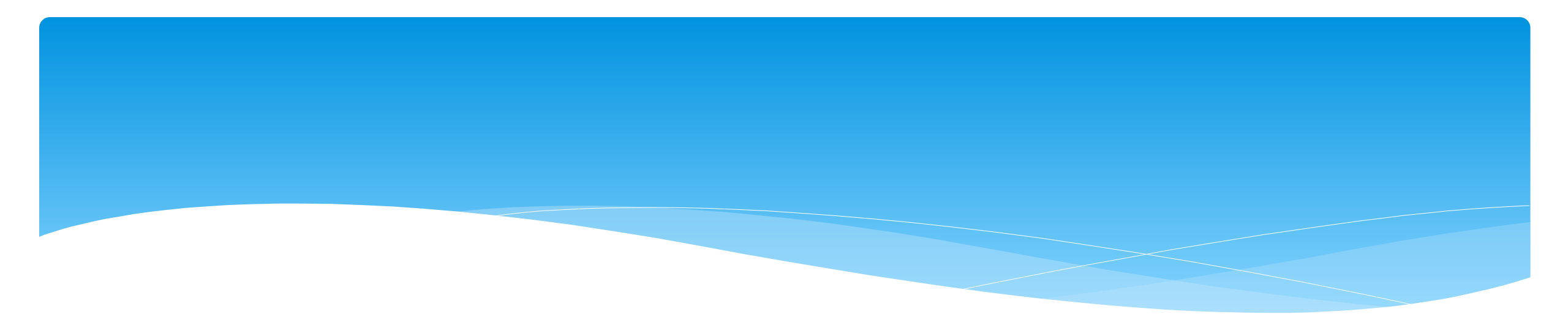

# Credential Verification by Agency

Medicaid@CPSEPortal.com

# Service Provider Credential Listing for Agencies to Edit a Service Providers Account

- \* Agencies can edit their service providers name, license information or profession (*e.g.*, OT vs OTA) providing the service provider doesn't work for two or more agencies.
- The agency can go to People -> Service Provider
   Credential Listing to edit the credentials.

| People                      | My Account                          | Knowledge Ba     |  |  |  |  |  |  |
|-----------------------------|-------------------------------------|------------------|--|--|--|--|--|--|
| Credential Approval Listing |                                     |                  |  |  |  |  |  |  |
| Potential Ver               | Potential Verification Problems     |                  |  |  |  |  |  |  |
| Provider Spe                | cific Identifiers                   |                  |  |  |  |  |  |  |
| Service Prov                | ider Listing For Sch                | ool Year         |  |  |  |  |  |  |
| Service Prov                | Service Provider Credential Listing |                  |  |  |  |  |  |  |
| Service Prov                | iders With Multiple I               | Licenses         |  |  |  |  |  |  |
| Service Prov                | iders With License I                | ssues            |  |  |  |  |  |  |
| Service Prov                | ider Credential Verif               | fication Listing |  |  |  |  |  |  |
| Users                       |                                     |                  |  |  |  |  |  |  |
| People                      |                                     |                  |  |  |  |  |  |  |
| Invitations                 |                                     |                  |  |  |  |  |  |  |

# Service Provider Credential Listing for Agencies

- \* If there is an "Edit" next to the therapist's name, then the agency can edit the providers information.
- \* If there is a "View" next to the therapist's name, then the agency can only view the providers information. Only the provider can make the changes or you can email the help desk at *Medicaid@CPSEPortal.com*, and McGuinness can update the changes.

| Service Pro | nties Pr      | isting wi  | th Cred       | dentials                    |                                           |         |                           |                                   |                    |                |         |      |   |
|-------------|---------------|------------|---------------|-----------------------------|-------------------------------------------|---------|---------------------------|-----------------------------------|--------------------|----------------|---------|------|---|
| Last Name   | First<br>Name | NPI        | NPI<br>Status | NPI Registry Name           | Profession                                | License | Original<br>Issue Date    | Registered<br>Through Date        | Cert<br>#          | Us             | sername |      | ^ |
| AHMED       | ROSEANN       |            |               |                             | Special Education Teacher                 | _       |                           |                                   | 1                  | 1              |         | Edit |   |
| AYERS       | EARLENE       | 1427508852 |               | MISZKO, PANOREA             | Special Education Teacher                 | _       |                           | and an all a                      |                    | _              |         | Edit |   |
| BEASLEY     | MELIDA        | 1346571726 |               | MILLER, SHARON              | Licensed Speech & Language<br>Pathologist | _       | that                      | say "Edit"                        | inge               | ones           | -       | Edit |   |
| Benner      | MaryRose      | 1023261047 |               | BENNER, MARY ROSE           | Licensed Occupational<br>Therapist        | _       |                           |                                   |                    |                | -       | Edit |   |
| BLACKWELL   | DOMINIQUE     | 1992939078 |               | GRANT, BREANNA              | Licensed Clinical Social<br>Worker        | _       |                           |                                   |                    |                | -       | Edit |   |
| BRADFORD    | FAY           | 1982946422 |               | SANSEVERE, MARY<br>JANE     | Special Education Teacher                 | -       | Agency can<br>"View", the | not change one<br>rapist must log | es thai<br>in to c | t say<br>hange | -       | View |   |
| BRENNAN     | MARISA        | 1528203916 |               | BOUCHARD-NICHOLS,<br>MARLIS | Licensed Occupational<br>Therapist        | -       | Į                         | 1                                 |                    |                |         | Edit |   |

|      | Servic                                                           | e Pr         | ovic<br>b  | ler Cr<br>y Age | edentia<br>ncy Of     | al Ve<br>fice | erific<br>Staf | cation L                                                                       | isti                                                            | ng                                                   |    |
|------|------------------------------------------------------------------|--------------|------------|-----------------|-----------------------|---------------|----------------|--------------------------------------------------------------------------------|-----------------------------------------------------------------|------------------------------------------------------|----|
| Go   | to <b>People -&gt; Se</b>                                        | ervice P     | Provider   | Credentia       | I Verificatio         | n Listir      | ng             | Credential Appro<br>Potential Verifica<br>Provider Specific<br>Service Provide | oval Listing<br>ation Probler<br>c Identifiers<br>r Listing For | ns<br>School Yea                                     | IF |
| Clio | ck on '' <b>Verify''</b> r                                       | next to      | provide    | ers name.       |                       |               |                | Service Provide<br>Service Provide<br>Service Provide<br>Service Provide       | r Credential<br>rs With Multi<br>rs With Licer<br>r Credential  | Listing<br>ple License<br>ise Issues<br>Verification | s  |
|      | Filters<br>County All Counties V P<br>Profession All Professions | roviderACHIE | VEMENTS V  | T Inclu         | de Prevously Verified | etrieve       |                | People                                                                         |                                                                 |                                                      |    |
|      |                                                                  |              |            |                 | ,                     |               |                |                                                                                | +                                                               |                                                      |    |
|      | Person Name                                                      | NPI          | Profession | Credential Type | Credential Number     | From Date     | e To Date      | Status                                                                         | Verify                                                          | History                                              |    |
|      | BEASLEY, MELIDA                                                  | 1346571726   | SLP        | License         | 010753                | 11/12/1998    | 3 12/31/2020   | REQUIRES VERIFICATION                                                          | Verify                                                          | History                                              | _  |
|      | Benner, MaryRose                                                 | 1023261047   | OT         | License         | 009248                | 12/13/1999    | 9 12/31/2019   | REQUIRES VERIFICATION                                                          | Verify                                                          | History                                              |    |
|      | BLACKWELL, DOMINIQUE                                             | 1992939078   | LCSW       | License         | 080709                | 05/02/2013    | 3 02/28/2019   | REQUIRES VERIFICATION                                                          | Verify                                                          | History                                              |    |
|      | BRENNAN, MARISA                                                  | 1528203916   | OT         | License         | 007750                | 10/22/1996    | 6 02/29/2020   | REQUIRES VERIFICATION                                                          | Verify                                                          | History                                              |    |
|      | Brezina, Elena                                                   | 1003051277   | SLP        | License         | 009939                | 01/01/2017    | 7 02/01/2020   | REQUIRES VERIFICATION                                                          | Verify                                                          | History                                              |    |
|      | CADLSON, CADMEN                                                  | 1011/15000   | от         | Liconco         | 020966                | 00/05/0016    | 07/24/2040     | DEOLIDES VEDISICATION                                                          | 1 Vorify                                                        | History                                              |    |

- \* The verification screen has three main sections:
  - \* The list of information from the service providers profile (name, NPI, license, etc.) that needs to be verified and attested that it is correct (upper left)
  - \* The information for their license as it appears on the NYS Office of the Professions website (right hand side)
  - \* The information from the National NPI Registry for their NPI (bottom left)
- \* Be sure to compare the **two exactly**, as you will be attesting that the information in the Portal is accurate.

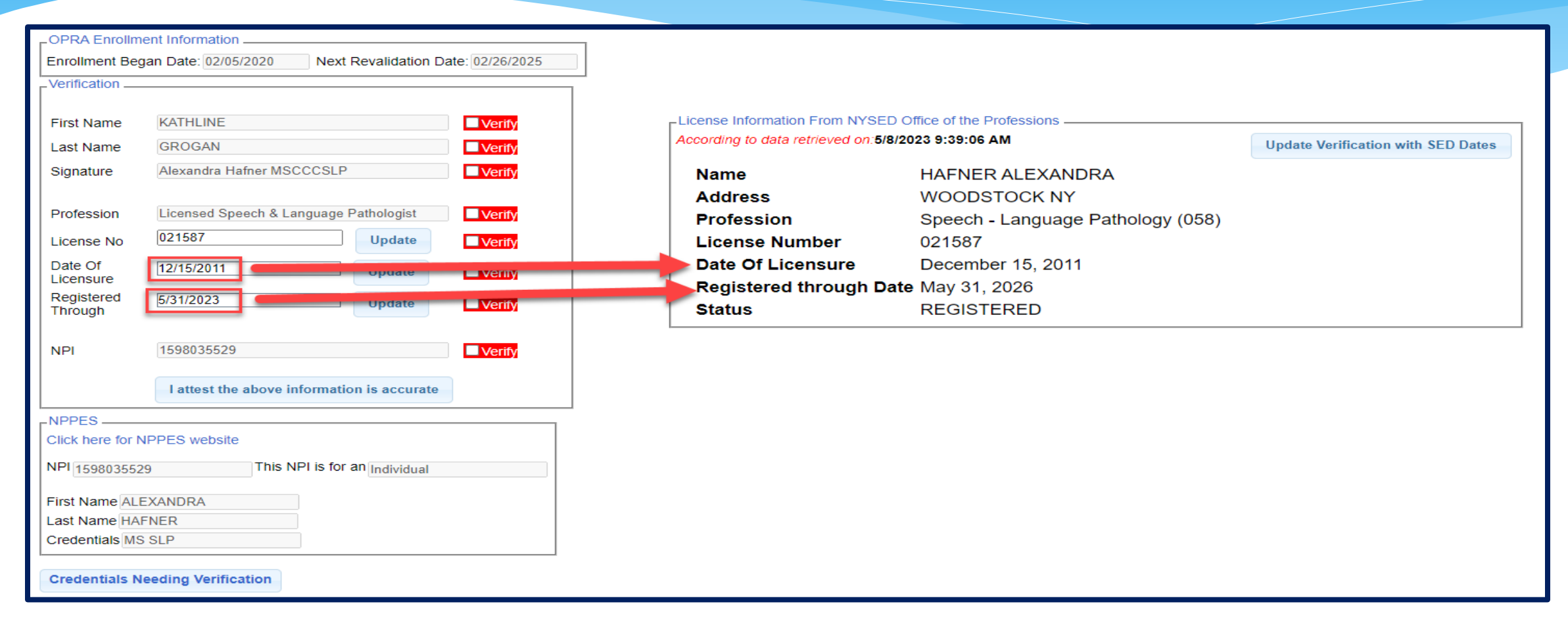

 Once you verify that the information is correct, check the "Verified" box and it will turn green. You are attesting that all of the information is accurate and correct.

| OPRA Enrollme         | ent Information                                        |
|-----------------------|--------------------------------------------------------|
| Enrollment Bega       | an Date: 02/05/2020 Next Revalidation Date: 02/26/2025 |
| Verification          |                                                        |
|                       |                                                        |
| First Name            | KATHLINE Verified                                      |
| Last Name             | GROGAN Verified                                        |
| Signature             | Alexandra Hafner MSCCCSLP                              |
| Profession            | Licensed Speech & Language Pathologist                 |
| License No            | 021587 Update Verified                                 |
| Date Of<br>Licensure  | 12/15/2011 Update Verified                             |
| Registered<br>Through | 5/31/2023 Update Verified                              |
| NPI                   | 1598035529                                             |
|                       | I attest the above information is accurate             |
| -NPPES                |                                                        |
| Click here for N      | PPES website                                           |
| NPI 1598035529        | This NPI is for an Individual                          |
| First Name ALE        | XANDRA                                                 |
| Last Name HAF         | NER                                                    |
| Credentials MS        | SLP                                                    |
|                       |                                                        |
| Credentials No        | ading Varification                                     |

| cording to data retrieved on: | 5/8/2023 9:39:06 AM               | Update Verification with SED Dates |
|-------------------------------|-----------------------------------|------------------------------------|
| Name                          | HAFNER ALEXANDRA                  |                                    |
| Address                       | WOODSTOCK NY                      |                                    |
| Profession                    | Speech - Language Pathology (058) |                                    |
| License Number                | 021587                            |                                    |
| Date Of Licensure             | December 15, 2011                 |                                    |
| Registered through I          | <b>Date</b> May 31, 2026          |                                    |
| Status                        | REGISTERED                        |                                    |

- Once you have confirmed that all of the data is accurate and all of the "verify" boxes are checked, click "I attest."
- The prompt to enter your pin will then pop up.
   Your name and signature will auto-populate
   based upon your profile on CPSE Portal.
  - \* Enter pin and select "I agree."

Medicaid@CPSEPortal.com

\* You will then see the confirmation underneath the verification.

| Enter PIN 🔛                                                                                                    |  |  |  |  |  |
|----------------------------------------------------------------------------------------------------|--|--|--|--|--|
| By entering my pin number, I/We certify that my NPI and license information are both up to date and correctly entered into the CPSE Portal. |  |  |  |  |  |
| Name: Example Signature                                                                                                    |  |  |  |  |  |
| Signing As: Example Signature                                                                                                    |  |  |  |  |  |
| NPI:                                                                                                    |  |  |  |  |  |
| Date: 6/29/2018                                                                                                    |  |  |  |  |  |
| Pin: ****                                                                                                    |  |  |  |  |  |
| l agree.                                                                                                    |  |  |  |  |  |

Credential verification confirmed

#### \* If you get this message:

A Your profile does not have a signature. Please edit your profile and enter your signature.

- This means, that you do not have your Signature Title and Credentials filled out. This does NOT have to do with the service provider you are verifying, but rather, the agency admin.
- \* You will need to go to your profile (*My Account -> My Profile*) and add this in.

| My Profile                                                       |                  |             |  |  |  |  |  |
|------------------------------------------------------------------|------------------|-------------|--|--|--|--|--|
| Personal and Professional                                        | User Information | Favorites v |  |  |  |  |  |
| Information in CPSE Database                                     |                  |             |  |  |  |  |  |
| Last Name Si                                                     | gnature          |             |  |  |  |  |  |
| First Name Ex                                                    | ample            |             |  |  |  |  |  |
| NPI                                                              |                  |             |  |  |  |  |  |
| Signature, Title, and Credentials<br>(e.g.: Mary Brown, CCC-SLP) |                  |             |  |  |  |  |  |
|                                                                  | Updat            | ie -        |  |  |  |  |  |

| Personal and Professional                                        | User Information Favorites • |  |  |  |  |
|------------------------------------------------------------------|------------------------------|--|--|--|--|
| Information in CPSE Databa                                       | se                           |  |  |  |  |
| Last Name Sig                                                    | nature                       |  |  |  |  |
| First Name Ex                                                    | ample                        |  |  |  |  |
| NPI                                                              |                              |  |  |  |  |
| Signature, Title, and Credentials<br>(e.g.: Mary Brown, CCC-SLP) |                              |  |  |  |  |
|                                                                  | Update                       |  |  |  |  |

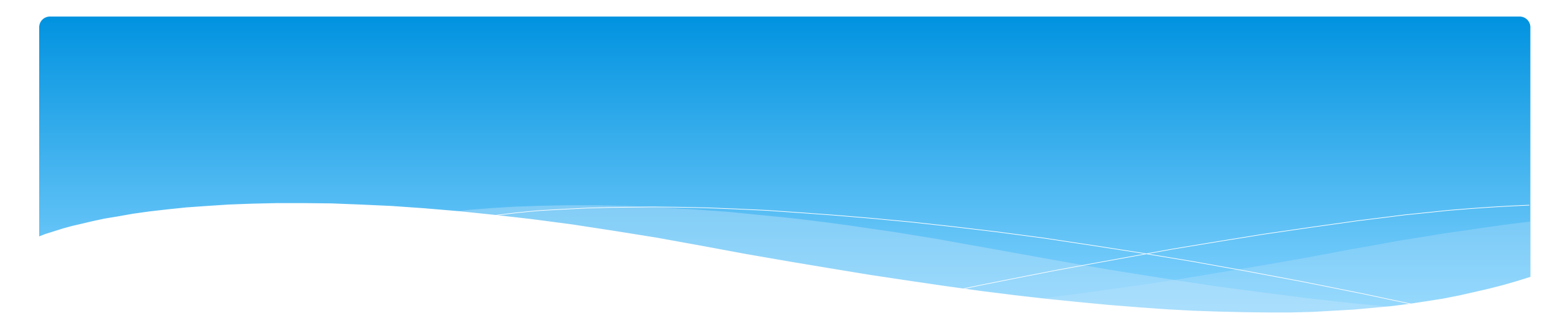

### **OPRA – for SLP's ONLY**

Medicaid@CPSEPortal.com

# ORDERING, PRESCRIBING, REFERRING, ATTENDING -OPRA (for SLPs Only)

In order for Medicaid to pay on a claim, the ordering/referring provider must be enrolled with Medicaid as an Ordering, Prescribing, Referring or Attending (OPRA) provider. (If you are a "servicing provider" <u>only</u> – not ordering/referring, OPRA enrollment is not required.)

Most counties require that their SLPs (who are recommending/ordering) be OPRA enrolled so the services they provide will be Medicaid reimbursable.

How do you know if you are enrolled? The link below will allow you to search eMedNY to determine your eligibility.

Enrolled Practitioner's Search Page: (to check your enrollment status): https://www.emedny.org/info/opra.aspx

# Credential Verification -OPRA Enrollment Information

- \* All SLP's must be OPRA enrolled.
- When verifying your credentials, your OPRA information will appear with your OPRA dates.

| -OPRA Enrollme                   | ent Information                                        |                |                                                    |                                   |                                    |  |  |
|----------------------------------|--------------------------------------------------------|----------------|----------------------------------------------------|-----------------------------------|------------------------------------|--|--|
| Enrollment Beg                   | an Date: 02/05/2020 Next Revalidation Date: 02/05/2020 | te: 02/26/2025 |                                                    |                                   |                                    |  |  |
|                                  |                                                        |                |                                                    |                                   |                                    |  |  |
|                                  |                                                        |                |                                                    |                                   |                                    |  |  |
| First Name                       | KATHLINE                                               | Verify         | License Information From NYSED O                   | ffice of the Professions          |                                    |  |  |
| Last Name                        | GROGAN                                                 | Verify         | According to data retrieved on:5/8/2023 9:39:06 AM |                                   | Update Verification with SED Dates |  |  |
| Signature                        | Alexandra Hafner MSCCCSLP                              | ■ Verify       | Name                                               | HAFNER ALEXANDRA                  |                                    |  |  |
|                                  |                                                        |                | Address                                            | WOODSTOCK NY                      |                                    |  |  |
| Profession                       | Licensed Speech & Language Pathologist                 | Verify         | Profession                                         | Speech - Language Pathology (058) |                                    |  |  |
| License No                       | 021587 Update                                          | Verify         | License Number                                     | 021587                            |                                    |  |  |
| Date Of                          | 12/15/2011 Update                                      | Verify         | Date Of Licensure                                  | December 15, 2011                 |                                    |  |  |
| Licensure                        |                                                        |                | Registered through Date                            | May 31, 2026                      |                                    |  |  |
| Through                          | 5/31/2023 Update                                       |                | Status                                             | REGISTERED                        |                                    |  |  |
|                                  |                                                        |                |                                                    |                                   |                                    |  |  |
| NPI                              | 1598035529                                             | Verify         |                                                    |                                   |                                    |  |  |
|                                  | I attest the above information is accurate             |                |                                                    |                                   |                                    |  |  |
| RNPPES                           |                                                        |                |                                                    |                                   |                                    |  |  |
| Click here for N                 | IPPES website                                          |                |                                                    |                                   |                                    |  |  |
| NPI 1598035529                   | 9 This NPI is for an Individual                        |                |                                                    |                                   |                                    |  |  |
| First Name ALE                   | XANDRA                                                 |                |                                                    |                                   |                                    |  |  |
| Last Name HAF                    | NER                                                    |                |                                                    |                                   |                                    |  |  |
| Credentials MS                   | SLP                                                    |                |                                                    |                                   |                                    |  |  |
| Credentials Needing Verification |                                                        |                |                                                    |                                   |                                    |  |  |

### Enrolled Practitioner's Search (Including OPRAs)

- \* Enter your NPI -> Click Search
- \* If not enrolled, you will see, "NO RESULTS FOUND."
- \* If enrolled, you will see your information and, "1 match found"

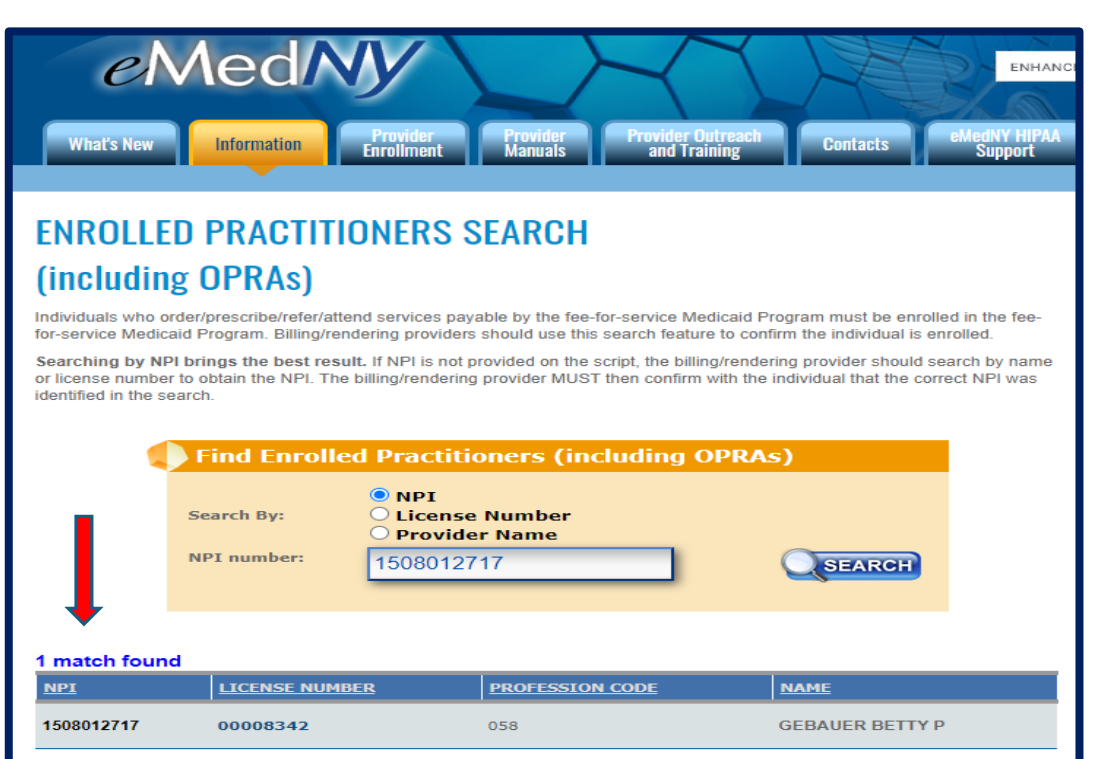

#### ENROLLED PRACTITIONERS SEARCH (including OPRAs)

Individuals who order/prescribe/refer/attend services payable by the fee-for-service Medicaid Program must be enrolled in the feefor-service Medicaid Program. Billing/rendering providers should use this search feature to confirm the individual is enrolled.

Searching by NPI brings the best result. If NPI is not provided on the script, the billing/rendering provider should search by name or license number to obtain the NPI. The billing/rendering provider MUST then confirm with the individual that the correct NPI was identified in the search.

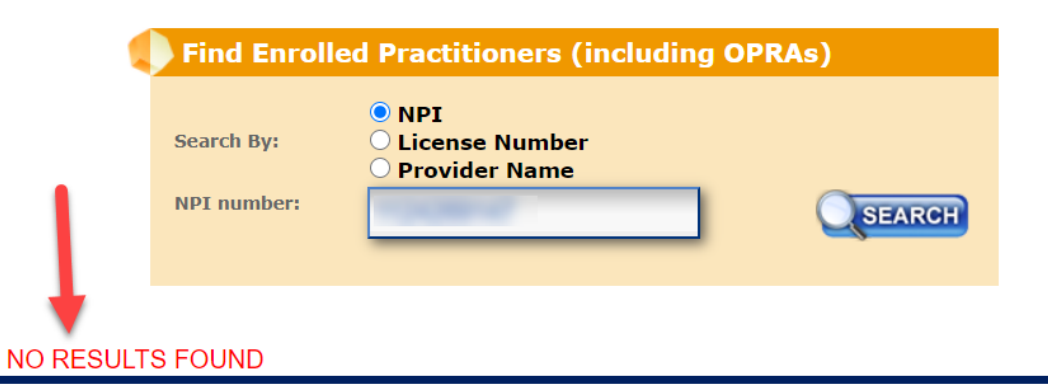

### **OPRA**

### Helpful Links / Phone # - eMedNY

#### eMedNY Call Center Phone Number: 1-800-373-9000

#### **Provider Enrollment & Maintenance Screen:**

New Enrollment • Revalidation • Reinstatement/Reactivation https://www.emedny.org/info/ProviderEnrollment/ther/index.aspx

Revalidation Information: (Enrolled – Required to Revalidate) https://www.emedny.org/info/ProviderEnrollment/revalidation/index.aspx

#### Enrolled Practitioner's Search Page: (to check your enrollment status): https://www.emedny.org/info/opra.aspx

Link to Frequently Asked Questions (FAQs): https://www.emedny.org/info/ProviderEnrollment/ProviderMaintForms/Core\_OPRA\_FAQs.pdf

#### Link to Change your Address

https://www.emedny.org/info/ProviderEnrollment/changeaddress.aspx

### **OPRA Reference Guide**

- \* Below is the link to the OPRA Reference Guide which will walk through how to become OPRA enrolled.
- \* LINK TO OPRA REFERENCE GUIDE:
  - \* https://support.cpseportal.com/kb/a628/opra-reference-guide.aspx?KBSearchID=35321

# **CFY Becoming an SLP**

- \* Once a CFY receives their SLP license:
  - \* The SLP will go to My Account -> My Profile and add their license # and dates of their license.
  - \* If the SLP does not use the Portal, then the agency can contact McGuinness and we will add this information to the SLP's Portal account.
- The CFY credentials SHOULD NOT be removed from the SLP's Portal account as this can cause billing errors for the agency. Leaving the CFY credentials on the SLP's Portal account will not cause any issues.
- \* The SLP should immediately submit their OPRA application along with a copy of their SLP license to eMedNY. eMedNY is currently taking about 180 days to enroll SLP's into Medicaid.

# Credential Approval Errors Or Conditional Approval Extensions

Medicaid@CPSEPortal.com

### **Conditional Approval Process**

\* The Medicaid team reviews the following information on all Credential Approvals:

- 1. The license info from the Office of Professions:
  - a) Does the first & last name match the license?
  - b) Does the profession match the license?
  - c) Does the license # and dates match the license?
- 2. The NPI Registry information:
  - a) Does the first & last name match the NPI Registry?
  - b) Is the NPI # for an individual or an organization?
- 3. Is there a signature & credentials on the signature?
- 4. If this is an SLP, is the SLP OPRA enrolled?

# **Credential Approval Errors**

 For the issues listed below, McGuinness will undo the Credential Verification and send a Portal auto email responder with the issue and how to correct to the therapist and the agency.

- \* Signature Name:
  - \* Signature name in the Portal does not match the therapist name in the Portal.
- \* Signature Missing Name:
  - \* Signature in the Portal does not contain the therapist's name.
- \* Signature Missing Credentials:
  - \* Signature name in the Portal does not contain therapist's credentials.

# **Credential Approval Errors**

#### \* License Dates in Portal Do Not Match NY License on NYSED Office of Professions:

- \* The Original Date of Licensure in the Portal must match the Date of Licensure from the Office of Professions.
- \* The Registered Through Date in the Portal must match the Registered Through Date from the Office of Professions. This will be the last day of that month.

#### \* Update Person or Credential Information:

\* Credentials in Portal do not match Profession.

# **Conditionally Approved Credentials**

- \* When Conditionally Approving Credentials, McGuinness will Conditionally Approve Credentials for a specific length of time and send a Portal email auto responder with the issue and how many days the therapist was conditionally approved for to the therapist and the agency.
- \* **CPSE Name differs from NPI Registry Name** (30 days):
  - \* Providers name listed on the NPPES NPI Registry does not match the Portal.
- \* **CPSE Name differs from NY License Name** (90 days):
  - \* Providers name listed on license from the Office of Professions does not match the Portal.
- \* SLP Not OPRA Enrolled (30 or 45 days):
  - \* SLP is not OPRA enrolled. Must supply tracking # and what day application is on from eMedNY to have credentials extended to 180 days. Billing will be suspended after 30 or 45 days.

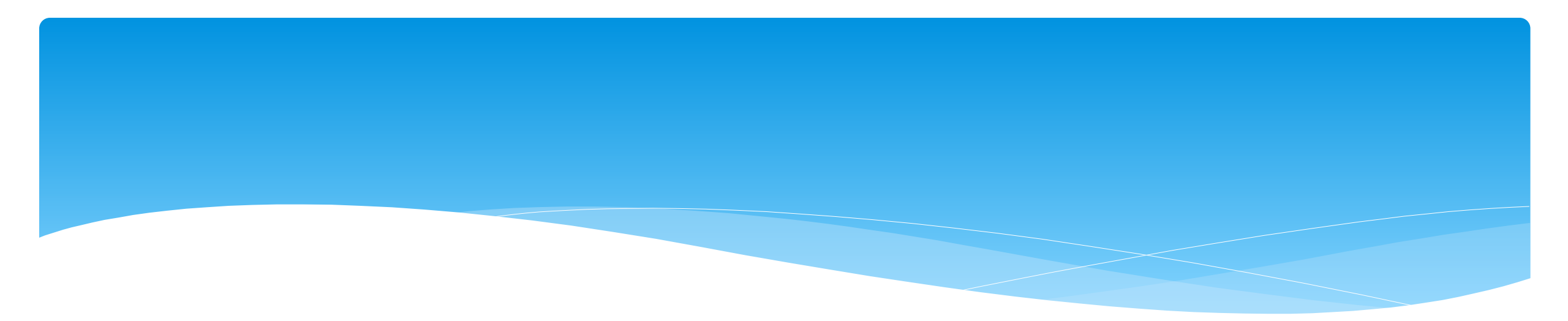

# Closing

Medicaid@CPSEPortal.com

# Portal Training – Knowledge Base

- The Knowledge Base provides numerous articles, trainings, webinars and other pertinent information that will help answer your questions before having to contact Portal support.
- \* You can simply click the Knowledge Base tab in the Portal or you can go to:
- \* http://support.cpseportal.com/kb

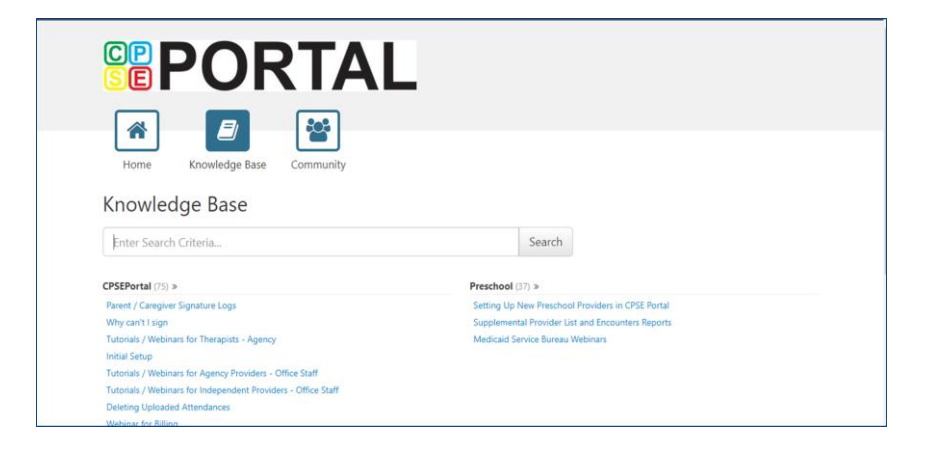

# Knowledge Base Articles

- \* Credential Verification by Individual with Login:
  - \* http://support.cpseportal.com/kb/a150/credential-verification-providers.aspx?KBSearchID=16524
- \* Credential Verification by Individual without Login:
  - http://support.cpseportal.com/kb/a151/credential-verification-no-cpse-portallogin.aspx?KBSearchID=16524
- \* Credential Verification by Agency Office Staff:
  - http://support.cpseportal.com/kb/a149/credential-verification-agencies.aspx?KBSearchID=16524
- \* **OPRA Information**:
  - \* http://support.cpseportal.com/kb/a255/opra-enrollment-information-website.aspx
- \* OPRA Reference Guide:
  - \* https://support.cpseportal.com/kb/a628/opra-reference-guide.aspx?KBSearchID=35321

CPSE Portal Agency Case Management: Target Audience: Agency Admins Registration Information:

- \* Monday, May 19, 2025 @ 9:30AM
  - \* https://attendee.gotowebinar.com/register/8060844542405604438
- \* Monday, May 19, 2025 @ 3:00PM
  - \* https://attendee.gotowebinar.com/register/9180637761667569497

- \* Child Lookup
- \* Unmatched Children and Enrollments
- \* Assigning Children to Therapist/SEIT
- \* View Unmatched Enrollments
- \* Matching Children
- \* Matching Enrollments
- \* Moving Attendances Between Enrollments
- \* Enrollment Lookup Report
- \* Enrollment Assignments Report

CPSE Portal Center Based (CB) Agency Case Management:

Target Audience: Agency Admins

- **Registration Information:**
- \* Tuesday, May 20, 2025 @ 9:30AM
  - \* https://attendee.gotowebinar.com/register/5879437662153872469
- \* Tuesday, May 20, 2025 @ 3:00PM
  - \* https://attendee.gotowebinar.com/register/499434908469183072

- \* Classroom Management
- \* Creating a Schedule for the School
- \* Unmatched Children and Enrollments
- \* Entering and Signing Classroom Attendance
- \* CB Enrollments Missing Attendance

**CPSE Portal Independent Provider Case Management:** Target Audience: Independent Providers Only Registration Information:

- \* Wednesday, May 21, 2025 @ 9:30AM
  - \* https://attendee.gotowebinar.com/register/660983952915131991
- \* Wednesday, May 21, 2025 @ 4:00PM
  - https://attendee.gotowebinar.com/register/6935211816888668253

- \* Child Lookup
- \* Unmatched Children and Enrollments
- \* Enrollment Lookup Report
- \* My Caseload
- \* Digital Orders
- \* Moving Attendances Between Enrollments

**CPSE Portal Case Management for Agency Service Providers:** Target Audience: Agency Service Providers Registration Information:

- \* Thursday, May 22, 2025 @ 9:30AM
  - https://attendee.gotowebinar.com/register/7952305152558234459
- \* Thursday, May 22, 2025 @ 4:00PM
  - https://attendee.gotowebinar.com/register/6306516565684528992

- \* What are Unmatched Children & Enrollments
- \* My Caseload
- \* Digital Orders
- \* Reports

#### CPSE Portal Session Notes: Target Audience: Everyone Registration Information:

- \* Monday, June 9, 2025 @ 9:30AM
  - \* https://attendee.gotowebinar.com/register/1283496650236395616
- \* Monday, June 9, 2025 @ 4:00PM
  - \* https://attendee.gotowebinar.com/register/7274624459313421150

- \* Recap Entering/Signing Classroom Attendance
- \* Attendance Entry Record
- \* Signing Attendance/Review & Sign
- \* Co-Signing Session Notes/Attendance
- \* Un-signing Attendance/Making Corrections After Signing
- \* Move Attendances Between Enrollments
- \* Print Child Treatment Log
- \* Print Parent Signature Log

# Follow-Up

- \* Remember to bookmark: www.cpseportal.com
- \* Any questions or problems with the Portal, email the Help Desk team at Support@CPSEPortal.com.
- \* Or you can email the Medicaid team at Medicaid@CPSEPortal.com.